### The University of Texas SUBMIT AN EXPENDITURE CORRECTION VIA AN AP JOURNAL VOUCHER Accounts Payable (RECONCILERS ONLY)

This document provides guidance for UTRGV users on correcting AP expenditures via journal vouchers. Journal vouchers are used to reclassify account codes, cost centers, or projects. Vouchers that have been denied or returned can be resubmitted without the need for a new journal voucher.

Grant-related corrections will be routed to the grant accountant for approval in the workflow. Include justification, the MFR, and original invoice, in the comments and attachments. Corrections older than 90 days must include the Grants & Contracts Expenditure Correction Request Form. Consult with your grant accountant for guidance.

Corrections originating from GL journals (e.g., UTRGV Print Services) or related to specific chart fields (e.g., fund code, department, function) must be made via a GL journal and processed by the Accounting Office for unrestricted cost centers and by Grants Accounting for restricted cost centers and grant projects. For additional information, please contact Accounting and Reporting or Grants Accounting.

#### Identify Expense to Be Corrected

Obtain information from your monthly reconciliation reports in GL and Sahara. *Sample:* 

| GL Adhoc Tra | nsactions HR,AP,EX  |       |        |       |           |               |                           |                 |                  |            |              |            |
|--------------|---------------------|-------|--------|-------|-----------|---------------|---------------------------|-----------------|------------------|------------|--------------|------------|
| Cost Centr 🝷 | Trans Line Amou J D | ept 👻 | Functi | Fui 🔻 | Account 🔻 | Supplier II - | Supplier Name             | Invoice Numb ,T | Transaction ID - | PO ID 🔻    | Invoice Da 🕶 | Journal ID |
| 31050068     | 3.53 20             | 02001 | 700    | 3105  | 64031     | 0000000433    | KONICA MINOLTA BS USA INC | 275095431       | R0162422         | V000087974 | 8/31/2021    | PAC0053866 |

#### Enter a Journal Voucher

- 1. Log in to *my.utrgv.edu* using your UTRGV credentials.
- 2. Select the **PeopleSoft** application icon.
- Navigate to the Accounts Payable homepage, select the Voucher Entry tile.
   Or use the navigation path: Navigator > Menu> Financials > Accounts Payable > Vouchers > App/Update > Regular Entry
- 4. Ensure the **Business Unit** field remains **UTRGV.**
- 5. Ensure the Voucher ID field remains NEXT.
- 6. Select the **Journal Voucher** from the drop-down menu.
- 7. Type the *Supplier Name* in the **Supplier Name** field. If no options appear use the magnifying glass to narrow your search. Once located, select to auto-populate the **Supplier ID**, **Supplier Location**, and **Address Sequence Number**.
- 8. Enter the *Invoice ID* in the **Invoice Number** field as reflected in the monthly reconciliation. For iTravel+ related reimbursements, use the Expense Report ID.

Note: If the Invoice ID is incorrect, the journal voucher will be denied and must be fixed and resubmitted.

- 9. Enter the *current date* in the **Invoice Date** field.
- 10. Click Add. (See image on next page.

| < 8 |               |           | ayable ~                      | Accounts Pa |
|-----|---------------|-----------|-------------------------------|-------------|
| '   | Voucher Entry | Approvals | Jaggaer iShop Sign In         |             |
|     | *             |           | ∰ <mark>iShop</mark><br>UTRGV |             |
|     |               | 0         | UTRGV.                        |             |

The University of Texas Rio Grande Valley Accounts Payable SUBMIT AN EXPENDITURE CORRECTION VIA AN AP JOURNAL VOUCHER (RECONCILERS ONLY)

| Voucher                 |                                       |
|-------------------------|---------------------------------------|
| Add a New Value         | Q Find an Existing Value              |
| *Business Unit          | UTRGV Q                               |
| *Voucher ID             | NEXT                                  |
| *Voucher Style          | Journal Voucher                       |
| Supplier Name           | 123 SCREEN PRINTING LL <sup>,</sup> Q |
| Short Supplier Name     | 123 SCREEN-001 Q                      |
| Supplier ID             | 0000053389 Q                          |
| Supplier Location       | EPRO-001 Q                            |
| Address Sequence Number | 1 Q                                   |
| Invoice Number          | 20241234                              |
| Invoice Date            | 10/10/2024                            |
| Add 🗸                   |                                       |

11. Click on **Basis Date Calculation** from the right-side menu.

| Regular Entry       |                           |                 |                    |   |               |       |                                           |
|---------------------|---------------------------|-----------------|--------------------|---|---------------|-------|-------------------------------------------|
| Invoice Information | Payments Voucher At       | tributes        |                    |   |               |       |                                           |
| Business Unit       | UTRGV                     | Invoice No      | 20241234           |   | Invoice Total |       | Session Defaults<br>Comments(0)           |
| Voucher ID          | NEXT                      | Accounting Date | 10/10/2024         |   | Line Total    | 0.00  | Attachments (0)<br>Basis Date Calculation |
| Voucher Style       | Journal Voucher           | Pay Terms       | NET30              |   | *Currency     | USD Q | Template List<br>Advanced Supplier Sea    |
| Invoice Date        | 10/10/2024                | Basis Date Type | Inv Date           |   | Total         | 0.00  | Supplier Hierarchy                        |
| Invoice Received    |                           |                 |                    |   | Difference    | 0.00  | Supplier 500                              |
|                     | 123 SCREEN PRINTING L     | LC              |                    |   |               |       |                                           |
| Supplier ID         | 0000053389 Q              | Control Group   | Q                  |   |               |       |                                           |
| ShortName           | 123 SCREEN-001 Q          | Pay Schedule    | Manual             | • |               |       |                                           |
| Location            | EPRO-001 Q                | Related Voucher | ٩                  |   |               |       |                                           |
| *Address            | 1 Q                       |                 | Incomplete Voucher |   |               |       |                                           |
|                     | Download Details to Excel | Justification   |                    | • |               |       |                                           |
| Save                | Save For Later            | Action          |                    | • | Run Calculat  | e Pi  | rint                                      |

# The University of Texas SUBMIT AN EXPENDITURE CORRECTION VIA AN AP JOURNAL VOUCHER Accounts Payable (RECONCILERS ONLY)

- 12. Enter the *current date* in the **Invoice Receipt Date** field and **Goods/Services Receipt Date** field.
- 13. Click on **Calculate**. This will populate the *Fed Payment Basis Date*.
- 14. Click on Back to Invoice.

|                                                            | Date Calculation      |                                           | Х    |
|------------------------------------------------------------|-----------------------|-------------------------------------------|------|
| Back to Invoice<br>Date Calculation Basis Texas Prompt Pay |                       |                                           | Help |
| Fed Pymnt Basis Date                                       | Project Service Dates |                                           |      |
| Invoice Receipt Date                                       | Service Start Date    | Edit Project Service Dates     10/10/2024 |      |
| Goods/Services Receipt                                     | Service End Date      | 10/10/2024                                | ]    |

15. Include **Comments** and **Attachments** as needed. Though not mandatory, it's strongly recommended for approver review, and required for grant-related corrections.

| <u>P</u> ayments | <u>V</u> oucher                                                                                                    | Attributes                                                                                                    |                                                                                                    |                                                                                                    |
|------------------|----------------------------------------------------------------------------------------------------|----------------------------------------------------------------------------------------------------|----------------------------------------------------------------------------------------------------|----------------------------------------------------------------------------------------------------|
|                  |                                                                                                    |                                                                                                    |                                                                                                    |                                                                                                    |
| UTRGV            |                                                                                                    | Invoice No                                                                                                    | 20241234                                                                                                    |                                                                                                    |
| NEXT             |                                                                                                    | Accounting Date                                                                                                    | 10/10/2024                                                                                                    |                                                                                                    |
| Journal Voucher  |                                                                                                    | Pay Terms                                                                                                    | NET30                                                                                                    | Net                                                                                                    |
| 10/10/2024       | iii                                                                                                    | Basis Date Type                                                                                                    | Inv Date                                                                                                    |                                                                                                    |
| 10/10/2024       | Ē                                                                                                    |                                                                                                    |                                                                                                    |                                                                                                    |
| 123 SCREEN PI    |                                                                                                    | LLC                                                                                                    |                                                                                                    |                                                                                                    |
| 0000053389       | Q                                                                                                    | Control Group                                                                                                    | Q                                                                                                    |                                                                                                    |
| 123 SCREEN-00    | 01 Q                                                                                                    | Pay Schedule                                                                                                    | Manual                                                                                                    | ħ                                                                                                    |
| EPRO-001         | Q                                                                                                    | Related Voucher                                                                                                    | Q                                                                                                    | ľ                                                                                                    |
|                  |                                                                                                    |                                                                                                    |                                                                                                    | L                                                                                                    |
| 1                | Q                                                                                                    |                                                                                                    | Incomplete Voucher                                                                                                    |                                                                                                    |
| Download Detail  | s to Exce                                                                                                    | el Justification                                                                                                    |                                                                                                    | ~                                                                                                    |
| Save For         | Later                                                                                                    | Action                                                                                                    |                                                                                                    |                                                                                                    |
| (                |                                                                                                    |                                                                                                    | CC/PRJ Funding not Available                                                                                                    |                                                                                                    |
|                  |                                                                                                    |                                                                                                    | CC/PRJ Pend Creation or Setup                                                                                                    |                                                                                                    |
|                  |                                                                                                    |                                                                                                    |                                                                                                    |                                                                                                    |
|                  |                                                                                                    |                                                                                                    | Incorrect CC/Project                                                                                                    |                                                                                                    |
|                  | Payments<br>UTRGV<br>NEXT<br>Journal Voucher<br>10/10/2024<br>10/10/2024<br>123 SCREEN PI<br>0000053389<br>123 SCREEN-00<br>EPRO-001<br>1<br>Download Detail<br>Save For | Payments       Voucher         UTRGV       NEXT         Journal Voucher       10/10/2024         10/10/2024       11         123 SCREEN PRINTING         0000053389       Q         123 SCREEN-001       Q         1       Q         1       Q         Download Details to Exco         Save For Later | Payments       Youcher Attributes         UTRGV       Invoice No         NEXT       Accounting Date         Journal Voucher       Pay Terms         10/10/2024       1         10/10/2024       1         10/10/2024       1         10000053389       Q         Control Group       1         123 SCREEN PRINTING LLC       Pay Schedule         EPRO-001       Q         Pay Schedule       Related Voucher         1       Q         Download Details to Excel       Justification         Save For Later       Action | Payments       Youcher Attributes         UTRGV       Invoice No       20241234         NEXT       Accounting Date       10/10/2024         Journal Voucher       Pay Terms       NET30         10/10/2024       Basis Date Type       Inv Date         10/10/2024       Basis Date Type       Inv Date         10/10/2024       Control Group       Q         123 SCREEN PRINTING LLC       Manual       Incomplete Voucher         123 SCREEN-001       Pay Schedule       Manual         EPRO-001       Related Voucher       Q         1       Q       Incomplete Voucher         Download Details to Excel       Justification       CC/PRJ Funding not Available         CC/PRJ Pend Creation or Setup       CC/PRJ Pending Budget Revision       Incorrect Account Code         Incorrect Account Code       Incorrect CC/Project       Incorrect CC/Project |

16. Select the applicable justification from the **Justification** drop down menu.

## The University of Texas RioGrande Valley Accounts Payable SUBMIT AN EXPENDITURE CORRECTION VIA AN AP JOURNAL VOUCHER (RECONCILERS ONLY)

- 7. Enter Transaction Details in the **Invoice Lines**:
  - a. **SpeedChart**: Fill in the current cost center or project number. The Fund, Dept, and Function fields will automatically populate.
  - b. **Description**: Enter required format <u>"CORR-VOUCHER#-PO#"</u>, e.g., CORR-R0162422-V00012345. Incorrect descriptions will result in a denial, requiring correction and resubmission.
  - c. Line Amount: Input a negative number (*Credit*) to indicate the amount being transferred out of the account code or cost center/project. Enter a positive number (*Debit*) to indicate funds moving to the account code or cost center/project.
  - d. Account: Enter the account code for this charge.
  - e. Copy Lines: Use the "Copy Down" feature as needed.
  - f. Add Lines: Click the plus (+) button on the right of the Invoice Lines section. Specify the number of rows in the pop-up and click OK.
  - g. Remove Lines: Click the minus (-) button to delete lines as needed.

| Li                           | ine 1                            | Copy Down           | SpeedCh                                     | nart 31000861 | (           | 2                             |          |        |              |           |    |             |           | _       |   |
|------------------------------|----------------------------------|---------------------|---------------------------------------------|---------------|-------------|-------------------------------|----------|--------|--------------|-----------|----|-------------|-----------|---------|---|
| *Distribut                   | te by Am                         | iount 👻             | Ship T                                      |               | 2 (         | 2                             |          |        |              |           |    | C C         | ne Asset  | ±.      |   |
| 1                            | ltem                             |                     | Descript                                    | tion CORR-R10 | 62424-V0000 | 12345                         |          |        |              |           |    |             | Calculate |         |   |
| Quar                         | ntity                            |                     |                                             | 50<br>        |             |                               | -        |        |              |           |    |             |           | _ 1     | 1 |
| Unit P                       | Price                            |                     |                                             |               | _           |                               |          |        |              |           |    |             |           |         |   |
| Line Amo                     | ount                             | -25.00              |                                             | REMOVE EXPE   | NSE         |                               |          |        |              |           |    | 1           |           |         |   |
|                              |                                  |                     | Travel Requ                                 | est ID        |             |                               | 10/10/20 | 24 🛗 - |              | 10/10/202 | 4  |             |           |         |   |
|                              |                                  |                     | Report                                      | Name          |             | Service                       | ·        | S      | ervice       | 2         |    |             |           |         |   |
|                              |                                  |                     |                                             |               |             | Start<br>Date:                |          | QE     | ind<br>Date: |           |    |             |           |         |   |
| tribution Li                 | ines                             |                     |                                             |               |             | Start<br>Date:<br>Empl<br>ID: |          | QE     | ind<br>)ate: |           |    |             |           |         |   |
| tribution Li<br>Q<br>. Chart | ines<br>Exchang                  | e Rate <u>S</u> tai | istics <u>A</u> ssets ∥⊳                    |               |             | Start<br>Date:<br>Empl<br>ID: |          | QE     | ind<br>Date: |           |    |             |           |         |   |
| tribution Li<br>Q<br>. Chart | ines<br>Exchange<br>Copy<br>Down | e Rate <u>S</u> ta  | istics <u>A</u> ssets ∥⊳<br>Merchandise Amt | "GL Unit      | Accou       | Start<br>Date:<br>Empl<br>ID: | Fund     | Q E    | ind<br>Date: | Function  | 1: | Cost Center | Project   | Program |   |

| Enter number of rows to add: |    |        |
|------------------------------|----|--------|
| ٥                            |    |        |
|                              |    |        |
|                              | ок | Cancel |

| The University of Texas<br>Rio Grande Valley<br>Accounts Payable SUBMIT AN<br>(RECONCIL) | I EXPENDITURE (<br>ERS ONLY)                                                                             | CORRECTIO      | ON VIA AN AP JO | URNAL V  | OUCHER                                |               |          |  |  |  |
|------------------------------------------------------------------------------------------|----------------------------------------------------------------------------------------------------|----------------|-----------------|----------|---------------------------------------|---------------|----------|--|--|--|
|                                                                                          | SpeedChart 31050068                                                                                      | Q              |                 |          |                                       |               |          |  |  |  |
| *Distribute by Amount ~                                                                  | Ship To UTRGV_CR                                                                                         | Q              |                 |          | One A                                 | sset          | +        |  |  |  |
| Item                                                                                     | Description CORR-R10624                                                                                  | 424-V000012345 |                 |          | Ca                                    | lculate       |          |  |  |  |
| Quantity                                                                                 |                                                                                                    |                |                 |          | L                                     |               |          |  |  |  |
| Unit Price                                                                               |                                                                                                    | _              |                 |          |                                       |               |          |  |  |  |
| Line Amount 25.00                                                                        | EBIT TO CHARGE EXPENSE                                                                                   |                |                 |          |                                       |               |          |  |  |  |
| ▼ Distribution Lines                                                                     | Travel Request ID<br>Report Name  service Start Q End Date: Empl ID:  ID:  ID: ID: ID: ID: ID: ID: ID: I |                |                 |          |                                       |               |          |  |  |  |
| E Q                                                                                      |                                                                                                    |                |                 |          | ζ ζ <u>1.1.61</u>                     | <b>V</b> S SI | Miew All |  |  |  |
| GL Chart Exchange Rate Statistics Assets                                                 | ₽                                                                                                    |                |                 |          | I I I I I I I I I I I I I I I I I I I |               | 1 NEW MI |  |  |  |
| Сору                                                                                     | at "GL Unit                                                                                              | Account        | Fund Dept       | Function | Cost Center                           | Project       | Program  |  |  |  |
| Down Line Merchandise An                                                                 |                                                                                                    |                |                 |          |                                       | -             |          |  |  |  |

8. Click the **Save** button and ensure the **Invoice Total** equals zero.

| Regular Entry                |                     |         |                 |             |                    |                    |                     |
|------------------------------|---------------------|---------|-----------------|-------------|--------------------|--------------------|---------------------|
| <u>S</u> ummary <u>R</u> ela | ted Documents       | Invoi   | ce Information  | ayments     | Voucher Attributes | s <u>E</u> rror Su | immary              |
| Business Unit                | UTRGV               |         | Invoice No      | 20241234    |                    |                    | Invoice Total       |
| Voucher ID                   | 00059562            |         | Accounting Date | 10/10/2024  | t                  |                    | Line Total 0.00     |
| Voucher Style                | Journal Voucher     |         | Pay Terms       | NET30       |                    | Net Due 3          | 30 *Currency USD Q  |
| Invoice Date                 | 10/10/2024          | iii     | Basis Date Type | Inv Date    |                    |                    |                     |
| Invoice Received             | 10/10/2024          | ⅲ       |                 |             |                    |                    | Difference 0.00     |
|                              | 123 SCREEN PRIN     | ITING L | LLC             |             |                    |                    |                     |
| Supplier ID                  | 0000053389          | Q       | Control Group   |             | Q                  |                    |                     |
| ShortName                    | 123 SCREEN-001      | Q       | Pay Schedule    | Manual      |                    | ~                  |                     |
| Location                     | EPRO-001            | Q       | Related Voucher |             | Q                  |                    |                     |
| *Address                     | 1                   | Q       |                 |             |                    |                    |                     |
|                              | Download Details to | Excel   | Justification   | Incorrect C | C/Project          | •                  |                     |
| Save                         |                     |         | Action          |             |                    | •                  | Run Calculate Print |

### Run Budget Check

1. Select **Budget Checking** from the **Action** dropdown menu and click **Run**. When asked in a popup window if you want to wait for the process to complete, click "**Yes**."

| Regular Entry                |                     |        |                    |              |                    |                 |         |            |          |       |
|------------------------------|---------------------|--------|--------------------|--------------|--------------------|-----------------|---------|------------|----------|-------|
| <u>S</u> ummary <u>R</u> ela | ated Documents      | Invo   | ice Information Pa | yments       | Voucher Attributes | <u>E</u> rror S | Summary |            |          |       |
| Business Unit                | UTRGV               |        | Invoice No         | 20241234     |                    |                 | Invoice | Total      |          |       |
| Voucher ID                   | 00059562            |        | Accounting Date    | 10/10/2024   | 曲                  |                 |         | Line Total | 0.0      | 00    |
| Voucher Style                | Journal Voucher     |        | Pay Terms          | NET30        |                    | Net Due         | e 30    | *Currency  | USE      | α     |
| Invoice Date                 | 10/10/2024          | ⅲ      | Basis Date Type    | Inv Date     |                    |                 |         | Total      | 0.0      | 00    |
| Invoice Received             | 10/10/2024          | ⅲ      |                    |              |                    |                 |         | Difference | 0.0      | 00    |
|                              | 123 SCREEN PRIM     | TING   | LLC                |              |                    |                 |         |            |          |       |
| Supplier ID                  | 0000053389          | ۹      | Control Group      |              | Q                  |                 |         |            |          |       |
| ShortName                    | 123 SCREEN-001      | Q      | Pay Schedule       | Manual       |                    | ~               |         |            |          |       |
| Location                     | EPRO-001            | Q      | Related Voucher    |              | Q                  |                 |         |            |          |       |
| *Address                     | 1                   | Q      |                    |              |                    |                 | 1       |            |          |       |
|                              | Download Details to | o Exce | Justification      | Incorrect CC | /Project           | ~               | ↓       |            |          |       |
| Save                         |                     |        | Action             | Budget Cheo  | king               | ~               | Run     | C          | alculate | Print |
|                              | -                   |        |                    |              |                    |                 |         |            | (        |       |
|                              |                     |        |                    | Budget Cheo  | cking              |                 |         |            |          |       |

- 2. To check the **Budget Status**, click the **Summary** tab.
  - a. A valid status will display as "Valid". If there is a budget issue, the status will display "Exception." Click the provided link to view budget error details.

| Regular Entry      |                                                          |                       |                        |                              |
|--------------------|----------------------------------------------------------|-----------------------|------------------------|------------------------------|
| Summary <u>R</u>   | elated Documents                                         | Invoice Information   | Payments <u>V</u> ouch | her Attributes Error Summary |
| Business Unit      | UTRGV                                                    |                       | Invoice Date           | 10/10/2024                   |
| Voucher ID         | 00059562                                                 |                       | Invoice No             | 20241234                     |
| Voucher Style      | Journal                                                  |                       | Invoice Total          | I 0.00 USD                   |
| Supplier Name      | 123 SCREEN PRINT<br>715 N GLASSCOCK<br>MISSION, TX 78572 | ING LLC<br>RD SUITE 2 |                        |                              |
| Entry Status       | Postable                                                 |                       | Pay Terms              | IS Net Due 30                |
| Match Status       | No Match                                                 | Preview Approval      | Voucher Source         | Online                       |
| Approval Status    | Pending                                                  |                       | Origin                 | ו JRL                        |
| Post Status        | Unposted                                                 |                       | Created On             | 10/10/2024 12:17PM           |
|                    |                                                          |                       | Created By             | <b>y</b> 6001144503          |
|                    |                                                          |                       | Last Update            | ■ 10/10/2024 1:05PM          |
| Budget Status      | Valid                                                    |                       | Modified By            | <b>y</b> 6001144503          |
|                    |                                                          |                       | ERS Type               | Not Applicable               |
| Budget Misc Status | Valid                                                    |                       | Close Status           | s Open                       |
| *View Related      | Payment Inquiry                                          | ✓ G                   | 60                     |                              |
| Return to Search   | Notify Refre                                             | sh                    |                        | Add Update/Display           |

### Submit for Approval

1. Click on the Invoice Information tab to Submit Approval.

| Regular Entry    |                     |                     |                |                |                  |           |              |           |       |                                           |
|------------------|---------------------|---------------------|----------------|----------------|------------------|-----------|--------------|-----------|-------|-------------------------------------------|
| Summary R        | elated Documents    | Invoice Information | Payments       | Voucher Attrit | butes <u>E</u> r | rror Summ | nary         |           |       |                                           |
| Business Unit    | UTRGV               | Invoice No          | 20241234       |                |                  | h         | nvoice Total |           |       | Session Defaults<br>Comments(0)           |
| Voucher ID       | 00059562            | Accounting Date     | 10/10/2024     | <b></b>        |                  |           | Line         | e Total   | 0.00  | Attachments (0)<br>Basis Date Calculation |
| Voucher Style    | Journal Voucher     | Pay Terms           | NET30          |                | Net Due          | e 30      | *Cu          | rrency U  | ISD Q | Template List                             |
| Invoice Date     | 10/10/2024          | Basis Date Type     | Inv Date       |                |                  |           |              |           | 0.00  | Preview Approval                          |
| Invoice Received | 10/10/2024          |                     |                |                |                  |           | Diffe        | Total     | 0.00  | Supplier Hierarchy<br>Supplier 360        |
|                  | 123 SCREEN PRIN     | TING LLC            |                |                |                  |           |              |           |       |                                           |
| Supplier ID      | 0000053389          | Q                   |                |                |                  |           |              |           |       |                                           |
| ShortName        | 123 SCREEN-001      | Q Pay Schedule      | Manual         |                | •                |           |              |           |       |                                           |
| Location         | EPRO-001            | Q Related Voucher   |                | Q              |                  |           |              |           |       |                                           |
| *Address         | 1                   | Q                   |                |                |                  |           |              |           |       |                                           |
|                  | Download Details to | Excel Justification | Incorrect CC/P | roject         | ~                |           |              |           |       | +                                         |
| Save             |                     | Action              |                |                | •                |           | Run          | Calculate | Print | Submit Approval                           |

2. Insert comments in the Additional Details field and click OK. (optional)

|                    | Approval Comments                                                               | <  |
|--------------------|---------------------------------------------------------------------------------|----|
|                    | Не                                                                              | lp |
| Business Unit      | UTRGV                                                                           |    |
| Voucher ID         | 00059562                                                                        | _  |
| Additional Details | Please approve correction to reclassify expenditure to the correct cost center. |    |
| 1                  | 175 characters remaining                                                        |    |
| OK Cancel          | Refresh                                                                         |    |

# The University of Texas SUBMIT AN EXPENDITURE CORRECTION VIA AN AP JOURNAL VOUCHER Accounts Payable (RECONCILERS ONLY)

3. From the Summary tab, the Approval Status will show as Pending. Click on the Approval History link to view workflow approvers.

| Regular Entr                      | ry                                 |                                     |                                       |                       |                                   |                                |              |
|-----------------------------------|------------------------------------|-------------------------------------|---------------------------------------|-----------------------|-----------------------------------|--------------------------------|--------------|
| Summary                           | <u>R</u> elated                    | Documents                           | Invoice Information                   | Payments              | <u>V</u> ouch                     | er Attributes                  | Error Summar |
| Business I<br>Vouche<br>Voucher S | Unit UTR<br>rID 0005<br>tyle Journ | GV<br>59562<br>nal                  |                                       | Invoid<br>Inv<br>Invo | ce Date<br>roice No<br>rice Total | 10/10/2024<br>20241234<br>0.00 | USD          |
| Supplier Na                       | ame 123 :<br>715<br>MISS           | SCREEN PI<br>N GLASSC<br>SION, TX 7 | RINTING LLC<br>OCK RD SUITE 2<br>8572 | /                     |                                   |                                |              |
| Entry Sta                         | atus Posta                         | able                                | A                                     | Р                     | ay Terms                          | Net Due 30                     |              |
| Match Sta                         | atus No M                          | latch                               | Approval History                      | Vouche                | r Source                          | Online                         |              |
| Approval Sta                      | atus Pend                          | ding                                |                                       |                       | Origin                            | JRL                            |              |
| Post Sta                          | atus Unpo                          | osted                               |                                       | Cre                   | eated On                          | 10/10/2024 1                   | 12:17PM      |

| Арр                                         | roval History                  |              | ×    |
|---------------------------------------------|--------------------------------|--------------|------|
|                                             |                                |              | Help |
| Business Unit UTRGV                         | Total                          | 0.00         |      |
| Voucher ID 00059562                         |                                |              |      |
| Approval Status Pending                     |                                |              |      |
| Cost Center Approval                        |                                |              |      |
| BUSINESS_UNIT=UTRGV, VOUCHE                 | R_ID=00059562:Pending @View/H  | ide Comments |      |
| Cost Center Approval                        |                                |              |      |
| Pending                                     |                                |              |      |
| Cost Center Approvers                       |                                |              |      |
| Cost Center Approval                        |                                |              |      |
| Pending                                     |                                |              |      |
| Multiple Approvers     Cost Center Approver |                                |              |      |
|                                             |                                |              |      |
| Comments                                    |                                |              |      |
| AP Approval                                 |                                |              |      |
| BUSINESS_UNIT=UTRGV, VOUCHE                 | R_ID=00059562:Awaiting Further | Approvals    |      |
| AP Approval                                 |                                |              |      |
| Not Routed                                  |                                |              |      |
| AP Approvers                                |                                |              |      |
|                                             |                                |              |      |
| Peturn                                      |                                |              |      |
| Netum                                       |                                |              |      |

### Viewing and Resubmitting Journal Vouchers

#### **View Current Submissions**

- 1. Click on Find an Existing Value from the Voucher Entry tile.
- 2. Enter the Voucher ID or Invoice number and click Search.
- 3. Scroll down to view the search results.
- 4. Click on the desired line or use the right arrow to open the Summary.
- 5. If the **Approval Status** shows as "Posted," Accounts Payable has approved the correction. If not visible in GL, it will appear the following business day as the process updates overnight.

| Accounts Payable ~                                                                                                    |                                   |                            |                                 | 8 >                     | 3                |
|----------------------------------------------------------------------------------------------------|-----------------------------------|----------------------------|---------------------------------|-------------------------|------------------|
| Jaggaer iShop Sig                                                                                                    | n In                              | Approvals                  |                                 | Voucher Entry           |                  |
| <mark>∭iShop</mark><br>UTRGV                                                                                                    |                                   |                            | 0                               |                         |                  |
| Voucher                                                                                                    |                                   |                            |                                 |                         |                  |
| Add a New Value                                                                                                    | QFin                              | nd an Existing Val         | ue                              |                         |                  |
| Voucher                                                                                                    |                                   |                            |                                 |                         |                  |
| Find an Existing Value<br>V Search Criteria<br>Enter any information you have and clic<br>Recent<br>Searches Choose from recent | k Search. Leave field<br>searches | Is blank for a list of all | values.<br>Saved<br>Searches Cl | hoose from saved search | ⊕Add a New Value |
| Business Unit                                                                                                    | = 🗸                               | UTRGV                      | ٩                               |                         |                  |
| Voucher ID                                                                                                    | begins with 🗸                     | 00059562                   |                                 |                         |                  |
| Invoice Number                                                                                                    | contains 🗸                        | 20241234                   |                                 |                         |                  |
| Invoice Date                                                                                                    | = 🖌                               |                            | ŧ                               |                         |                  |
| Short Supplier Name                                                                                                    | begins with 🖌                     |                            |                                 |                         |                  |
| Supplier ID                                                                                                    | begins with 🖌                     |                            | ٩                               |                         |                  |
| Supplier Name                                                                                                    | begins with 🖌                     |                            |                                 |                         |                  |
| ∧ Show f     □ Case 5                                                                                                    | ewer options<br>Sensitive         |                            |                                 |                         |                  |
|                                                                                                    | Search                            | Clear                      | Save Search                     |                         |                  |

### SUBMIT AN EXPENDITURE CORRECTION VIA AN AP JOURNAL VOUCHER (RECONCILERS ONLY)

| ~ · | <ul> <li>Search Results</li> <li>1 rows - Business Unit "UTRGV" Voucher ID "00059562"</li> </ul> |               |                   |                            |                   |                 |                        |             |                                  |                  |                    |                 |                   |                       |   |
|-----|--------------------------------------------------------------------------------------------------|---------------|-------------------|----------------------------|-------------------|-----------------|------------------------|-------------|----------------------------------|------------------|--------------------|-----------------|-------------------|-----------------------|---|
|     | I< ≤ 1-1 of 1 → >   View A                                                                       |               |                   |                            |                   |                 |                        |             |                                  | /iew All         |                    |                 |                   |                       |   |
|     | Business<br>Unit                                                                                 | Voucher<br>ID | Invoice<br>Number | Gross<br>Invoice<br>Amount | Payment<br>Amount | Invoice<br>Date | Short Supplier<br>Name | Supplier ID | Supplier<br>Name                 | Voucher<br>Style | Related<br>Voucher | Entry<br>Status | Voucher<br>Source | Incomplete<br>Voucher |   |
|     | UTRGV                                                                                            | 00059562      | 20241234          | 0                          | 0                 | 10/10/2024      | 123 SCREEN-<br>001     | 0000053389  | 123<br>SCREEN<br>PRINTING<br>LLC | Journal          | (blank)            | Postable        | Online            | Complete              | > |

| Regular Entr    | y                                 |                                                          |                         |                      |                       |
|-----------------|-----------------------------------|----------------------------------------------------------|-------------------------|----------------------|-----------------------|
| Summary         | Related Doc                       | uments <u>I</u> nvoice Infor                             | mation <u>P</u> ayments | Voucher Attributes   | <u>E</u> rror Summary |
| Business Vouche | Jnit UTRGV<br>r ID 0005956        | 2                                                        | lnvc<br>Ir              | Dice Date 10/10/2024 |                       |
| Voucher S       | <b>tyle</b> Journal               |                                                          | Inv                     | voice Total 0.00     | USD                   |
| Supplier Na     | ame 123 SCR<br>715 N G<br>MISSION | REEN PRINTING LLC<br>SLASSCOCK RD SUITE 2<br>N, TX 78572 |                         |                      |                       |
| Entry Sta       | tus Postable                      |                                                          | 118.4                   | Pay Terms Net Due 30 |                       |
| Match Sta       | tus No Match                      | h Appro                                                  | Val History<br>Vouch    | er Source Online     |                       |
| Approval Sta    | tus Posted                        |                                                          |                         | Origin JRL           |                       |

#### **Resubmitting Journal Vouchers**

- 1. Locate the voucher using the "Find an Existing Value" option in the Voucher tile and enter the "Voucher ID".
- 2. Edit and Resubmit:
  - a. Click the Invoice Information tab.
  - b. Edit the necessary data (e.g., Invoice No, SpeedChart, Line amount, or account code).
  - c. Add attachments if needed.
  - d. Save the voucher.
  - e. From the Action dropdown, select Budget Checking and click Run.
  - f. If successful, click **Submit Approval**.